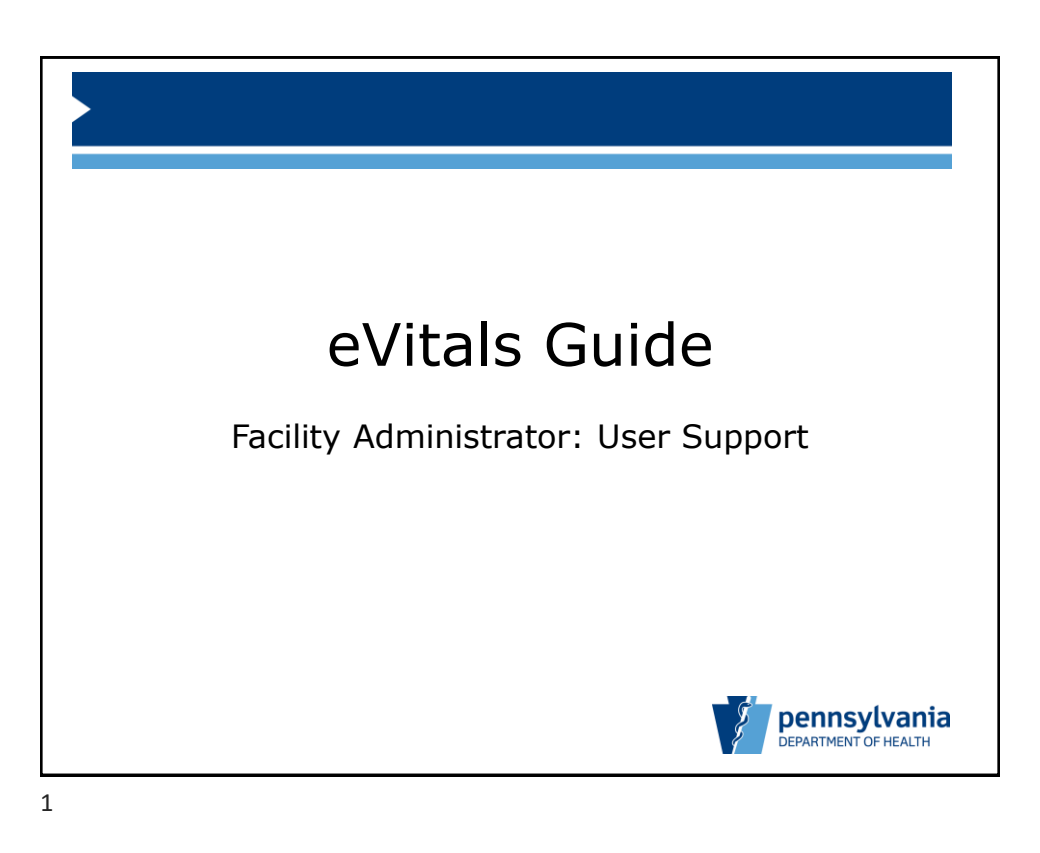

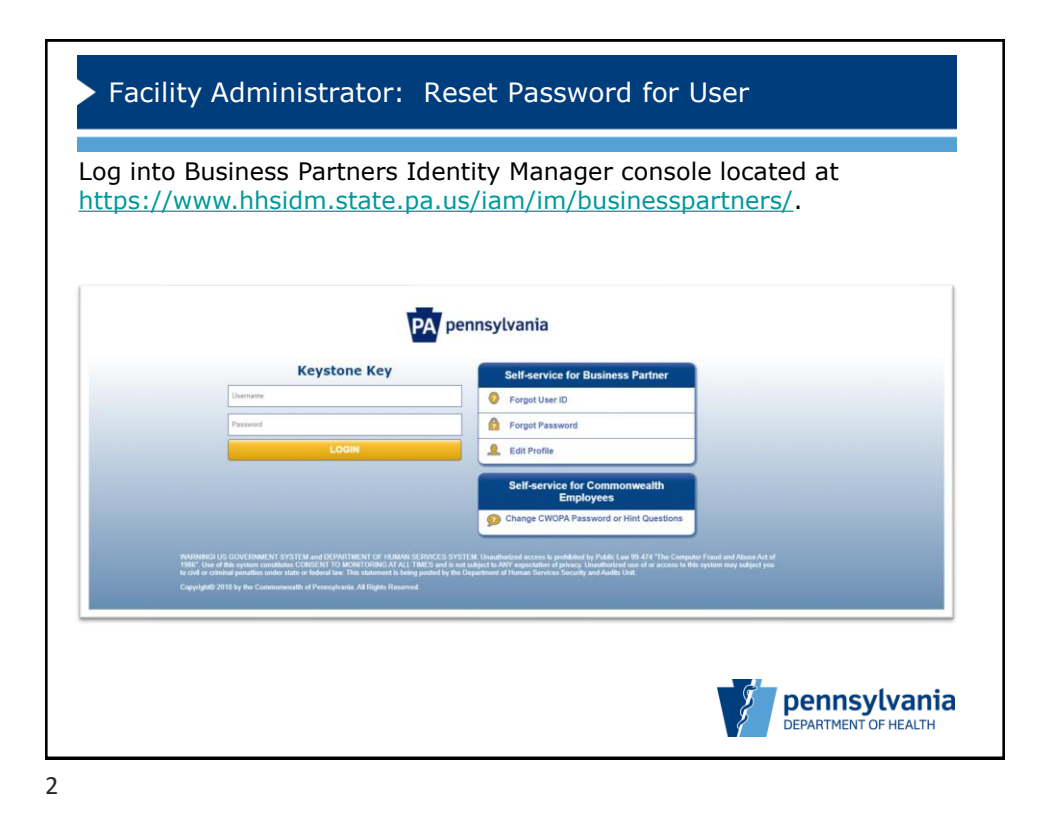

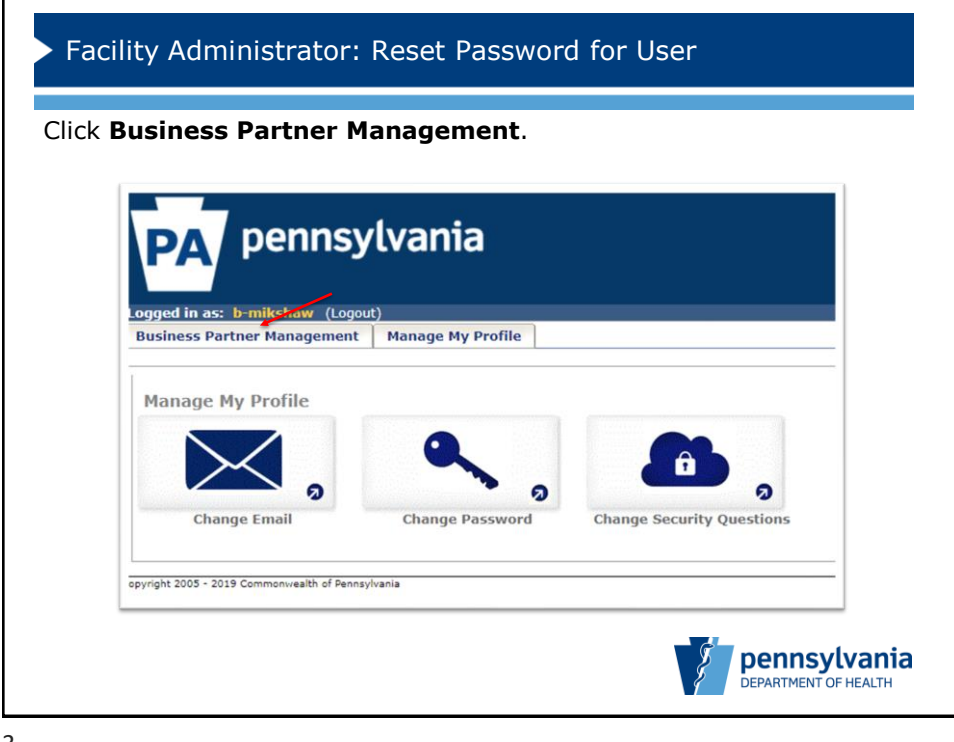

3

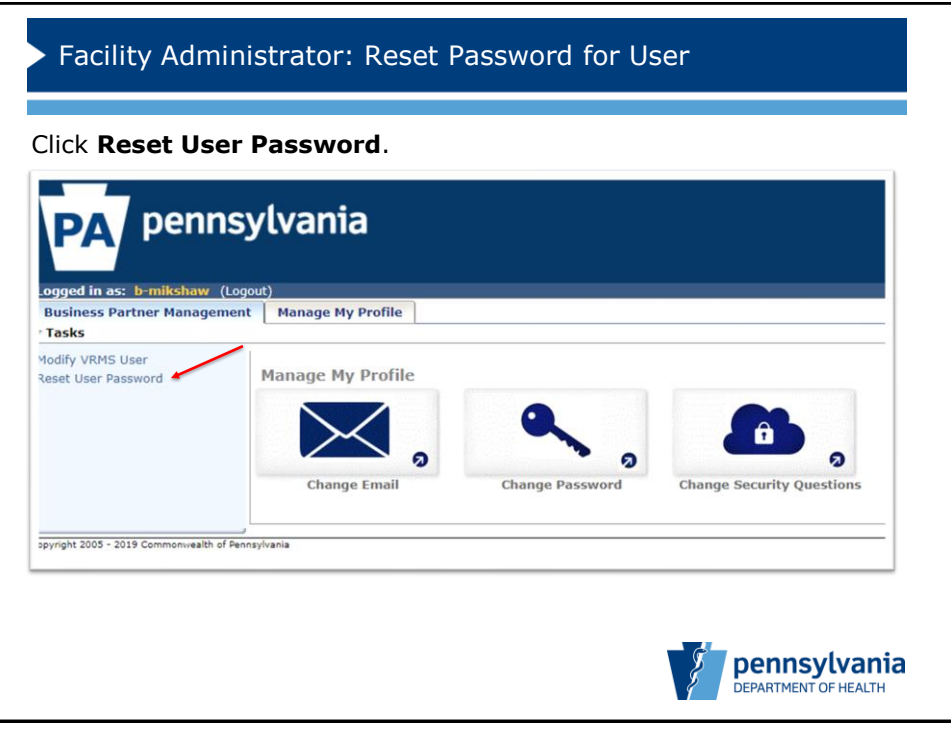

4

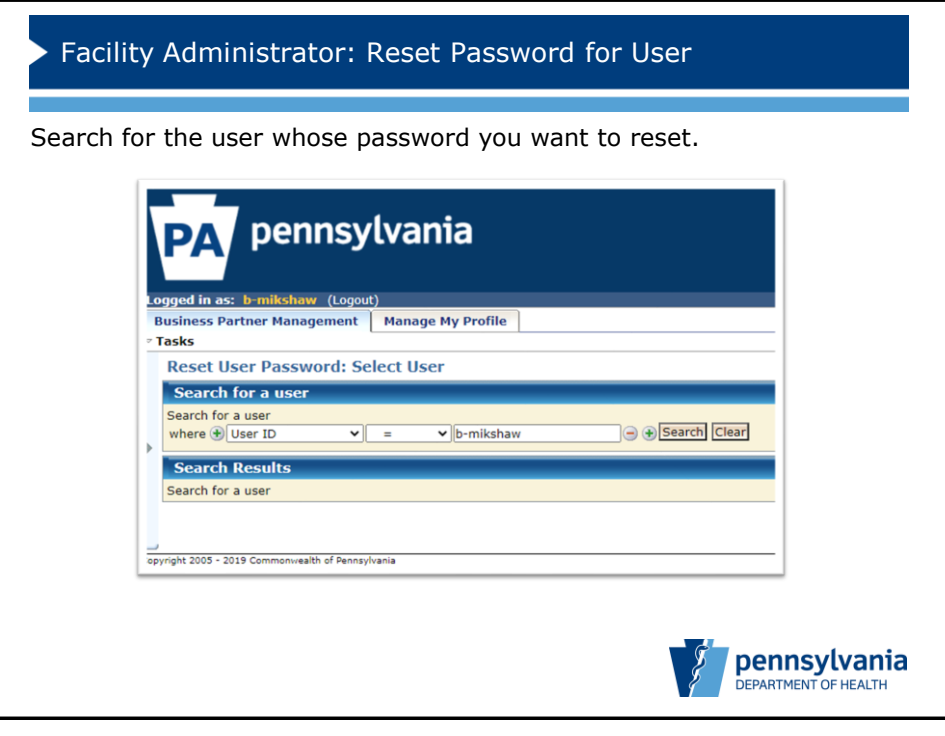

5

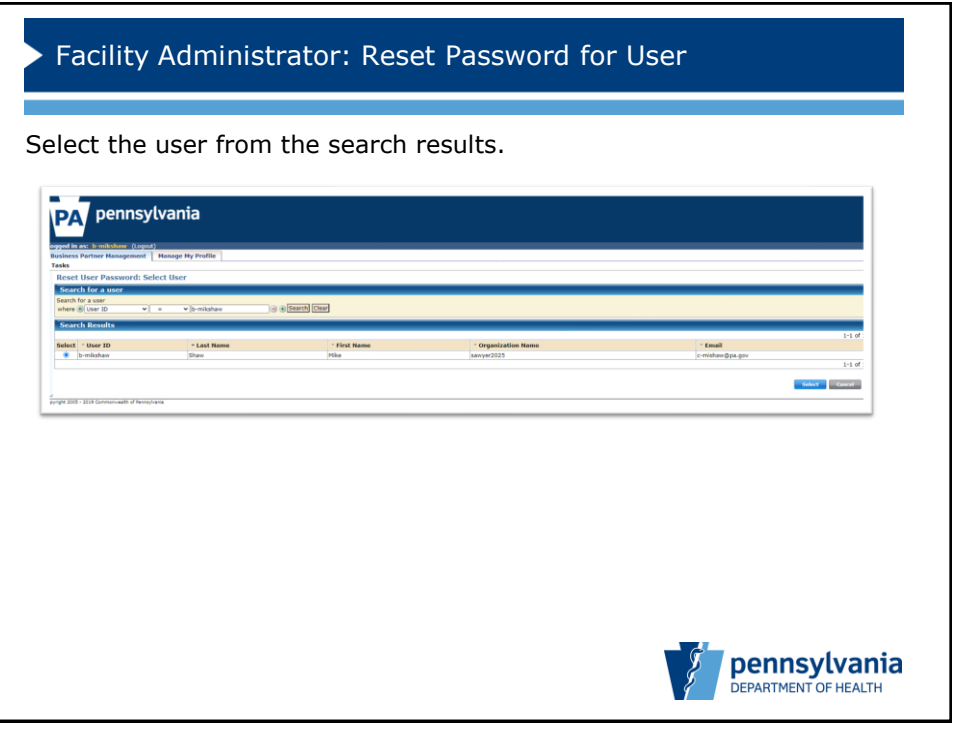

6

| Facility                                                                                                   | Administrator: Reset Pas    | ssword for User                       |
|----------------------------------------------------------------------------------------------------|-----------------------------|---------------------------------------|
| onfirm th                                                                                                  | e user's information and cl | ick <b>Submit</b> to send a temporary |
| assword.                                                                                                   |                             |                                       |
| PA pennsy                                                                                                  | vania                       |                                       |
| ogged in as: <u>b-mikshear</u> (Loged<br>Business Partner Hanagement<br>Tasks<br>Reset User Raseasord: b-r | Manage Hy Profile           |                                       |
| Reset osci Passilora. D                                                                                    | Organization sawyer2025     |                                       |
|                                                                                                    | User ID b-mikshaw           |                                       |
|                                                                                                    | First Name Mike             |                                       |
|                                                                                                    | Email c-misha=@pa.gov       |                                       |
| Click on submit to generate users'                                                                         | emporary password           |                                       |
| Betarn to Search                                                                                           |                             | Submit Ca                             |
| surisht 2005 + 2019 Commonwealth of Renneul                                                                | ä                           |                                       |
|                                                                                                    |                             |                                       |
|                                                                                                    |                             | pennsylva<br>DEPARTMENT OF HEAL       |

7

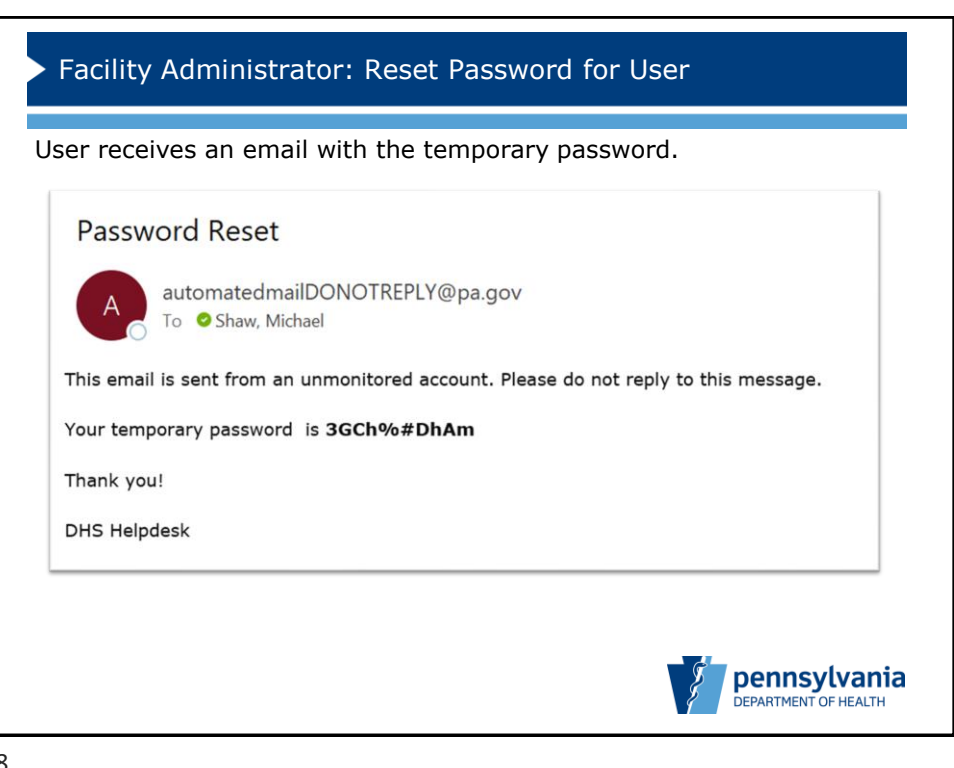

8